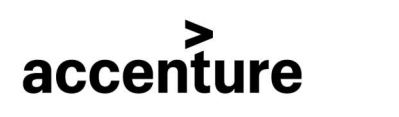

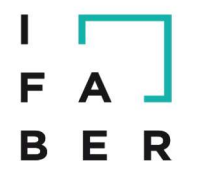

Accenture Managed Services S.p.A. – Italia Via M. Quadrio, 17 • 20154 Milano (MI) Tel: +39 02 77751111 • Fax: + 39 02 44386002

# Manuale Operatori Economici

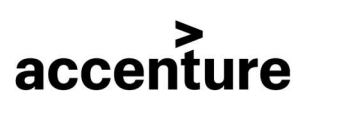

L

F

BER

È possibile che le maschere inserite nel presente manuale siano leggermente differenti da quelle utilizzate dall'applicativo, questo è dovuto alla continua attività finalizzata ad apportare miglioramenti nella consultazione delle pagine web di sistema.

## Indice

| 1.   | LA FIRMA DIGITALE                                |    |
|------|--------------------------------------------------|----|
| 2.   | INDIRIZZARIO OPERATORI ECONOMICI                 |    |
| 2    | 2.1. PROCESSO DI REGISTRAZIONE                   |    |
| 2    | 2.2. GESTIONE MODIFICHE                          | 6  |
| 3.   | ACCESSO AL PORTALE E PRESENTAZIONE OFFERTE       |    |
| 4. ] | PASSO 1: "FORMA DI PARTECIPAZIONE"               | 11 |
| 4.1  | STESSA FORMA DI PARTECIPAZIONE PER TUTTI I LOTTI | 11 |
| 4.2  | SCELTA DEI LOTTI                                 | 16 |
| 4.3  | FORME DI PARTECIPAZIONE DIFFERENTI               |    |
| 5.   | PASSO 2: "CARICA DOCUMENTAZIONE"                 |    |
| 5.1  | RICHIESTE COMUNI A TUTTI I LOTTI                 |    |
| 5.2  | RICHIESTE PER LOTTO                              |    |
| 5.3  | VERIFICA DELLA FIRMA                             |    |
| 6    | PASSO 3 – PRESENTARE OFFERTA                     |    |
| 7.   | RICHIESTE DI CHIARIMENTO PER LA GARA             |    |
| 8.   | COME EVITARE GLI ERRORI PIÙ COMUNI               |    |

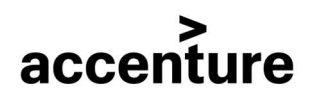

| I. |   | ٦ |
|----|---|---|
| F  | Α |   |
| В  | Е | R |

## **1. LA FIRMA DIGITALE**

La firma digitale costituisce uno dei cardini del processo di e-government. Possono dotarsi di firma digitale tutte le persone fisiche:

- cittadini;
- amministratori e dipendenti di società e pubbliche amministrazioni.

Per dotarsi di firma digitale è necessario rivolgersi ai certificatori accreditati: soggetti pubblici e privati autorizzati a svolgere tale attività.

L'elenco di certificatori accreditati in Italia è pubblicato sul sito dell'AGID (Agenzia per l'Italia Digitale): http://www.agid.gov.it/certificatori-firma-digitale-accreditati-italia

## 2. INDIRIZZARIO OPERATORI ECONOMICI

Il portale per la gestione delle gare on-line di i-Faber (di seguito denominato "Portale") è accessibile via browser internet all'indirizzo: <u>https://gare.i-faber.com</u>

Esso si rivolge a tutti gli attori coinvolti nelle procedure di gara.

L'intero Portale è utilizzabile in Italiano.

## **2.1. PROCESSO DI REGISTRAZIONE**

Attraverso l'indirizzo <u>https://gare.i-faber.com</u> si accede alla Home Page del Portale.

L'iscrizione al Portale comporta l'integrale accettazione del **REGOLAMENTO OPERATORI ECONOMICI** e delle **DISPOSIZIONI IN MATERIA DI PRIVACY** che si trovano cliccando il link "**Regolamento**" sotto la voce "**Sito e riferimenti**" nel menù a sinistra della pagina. I predetti documenti s'intendono accettati in ogni loro parte.

Al fine di registrarsi all'indirizzario, gli operatori economici dovranno cliccare il link "**Registrazione** indirizzario" (Figura 1) sotto la voce "**Operatori Economici**" nel menù a sinistra.

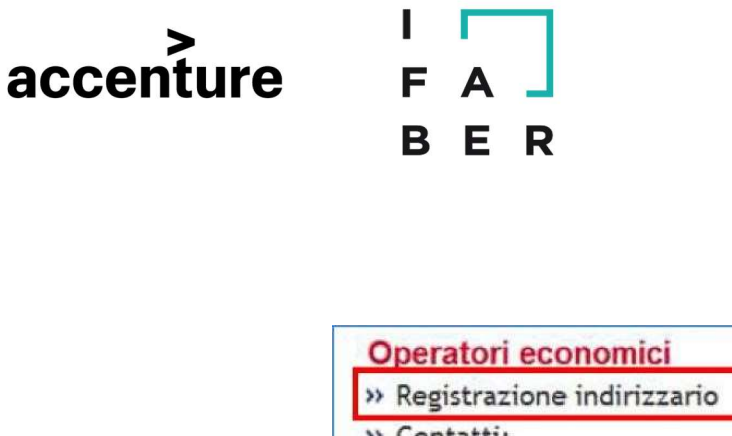

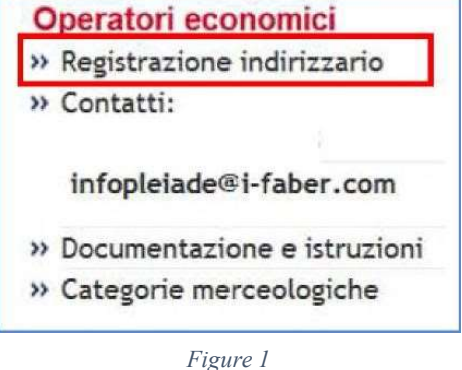

Cliccando sul link si aprirà un riquadro che riporta alcune informazioni utili ai fini dell'iscrizione.

Cliccando sul link "**Iscrizione all'indirizzario**" si avvia quindi la procedura d'iscrizione e si accede alla schermata di registrazione.

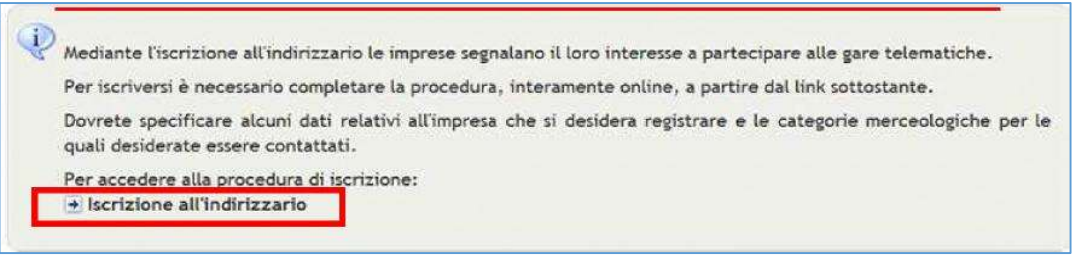

Figure 2

E' necessario compilare tutti i campi obbligatori che sono contrassegnati dal simbolo (\*).

Eventualmente è possibile inserire "nessuno" o "0/zero" per i dati di cui non si è in possesso o per cui non è valida la dichiarazione resa.

La maschera sotto riportata è a titolo di esempio.

Se non si compilano **tutti i campi obbligatori** (Figure 3)il sistema segnala l'errore con appositi alert in rosso.

| ><br>accenture      | F A J<br>B E R                                                                                       |                   |           |                 |   |
|---------------------|----------------------------------------------------------------------------------------------------|-------------------|-----------|-----------------|---|
| Referente aziendale |                                                                                                    |                   |           |                 |   |
| Codice fiscale: *   | 22233311666                                                                                          |                   |           |                 |   |
| Profilo utente:     | Legale rappresentante 🔻                                                                              |                   |           |                 |   |
| Ruolo:              | Amministratore delegato 🔻                                                                            |                   |           |                 |   |
| Nominativo:         | Cognome: * a                                                                                         |                   | Nome: * a |                 | ] |
| Procura:            | Numero:                                                                                              | del (gg/mm/aaaa): |           | tipo: nessuna 🔻 |   |
| Dati di nascita:    | Data di nascita (gg/mm/aaaa): *<br>Nazione:* [ITALIA<br>Provincia: * [Bergamo<br>Città: * [Antegnate | T0/10/2010        |           |                 | Ĵ |
| Residenza:          | Provincia: * Cagliari<br>Città: † Decimoputzu •<br>Indirizzo: * a                                    | •                 | n: * 1    |                 |   |
| Recapiti:           | Telefono: * 1<br>massimo 20 caratteri consentiti<br>Fax: * 1                                         |                   |           |                 |   |

Figure 3

Al termine della procedura si clicca su "Procedi" (Figura 4):

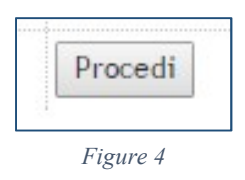

Nella schermata successiva è riportato un elenco delle categorie suddivise per i tre principali ambiti:

- Servizi
- Forniture
- Lavori

Le categorie sono identificate con i codici CPV Europei.

E' necessario, a questo punto, selezionare le categorie per le quali s'intende presentare la candidatura e premere "**Procedi**" per passare al gruppo di categorie successivo.

<u>NOTA BENE: in base alle scelte che verranno fatte si potrebbero ricevere le notifiche e gli inviti alle gare bandite per le categorie selezionate.</u>

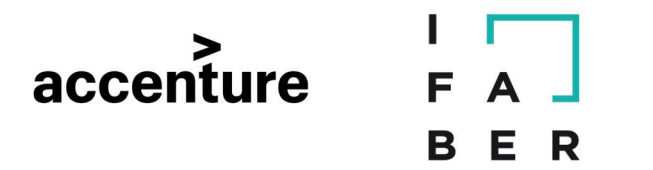

Per le categorie di lavori pubblici va inserita la classifica della categoria e la scadenza della SOA.

Alla fine del processo di registrazione verrà visualizzato il riepilogo dei dati inseriti, cliccare quindi su "**Procedi**" per terminare la procedura di registrazione/modifica.

Se invece si desidera correggere o integrare i dati precedentemente inseriti, è necessario cliccare "**Indietro**".

Al termine della procedura apparirà un messaggio di conferma di avvenuta registrazione.

## **2.2. GESTIONE MODIFICHE**

Accedendo con Username e Password nel riquadro in alto a sinistra, si entrerà nella Home Page del Portale.

| Home e-Procurement    | Merca  |                                                      |                           |                        |            |                  |                  |
|-----------------------|--------|------------------------------------------------------|---------------------------|------------------------|------------|------------------|------------------|
|                       |        | E                                                    | lenco gare                |                        |            |                  |                  |
|                       | ∃ ⊞ Ri | cerca gare                                           |                           |                        |            |                  |                  |
| AA                    |        |                                                      | Offerte                   | : salvate              |            |                  |                  |
| Legale rappresentante |        | Nome trattativa                                      |                           |                        |            | Dettagli         | Azioni           |
| operatore8            | Pro    | ocedura Aperta per fornitura stampanti               | Busta                     | Chiusa - Rialzo        |            | Recupera         |                  |
| Logout                |        |                                                      |                           |                        | _          |                  |                  |
| Cambio password       |        | Gare                                                 | alle quali siete stati im | vitati o a cui avete p | artecipato |                  |                  |
|                       | #      | Gara                                                 | Tipo                      | Fase di gara           | Stato      | Inizio gara      | Scadenza gara    |
| Gare                  | 1      | Prova apertura buste - irene                         | Gara                      | In esame               | Chiusa     | 23/01/2017 18:23 | 23/01/2017 18:50 |
| » Elenco gare         | 2      | Copia di Prova2                                      | Gara                      | In esame               | Chiusa     | 19/11/2015 15:58 | 19/11/2015 16:20 |
|                       | 3      | Demo MM Fornitura tubi AS                            | Gara                      | In esame               | Chiusa     | 02/11/2015 15:43 | 18/11/2015 15:39 |
|                       | 4      | DEMO - Gara PN ristrutturazione scuola - AS          | Gara                      | In esame               | Chiusa     | 05/11/2015 16:10 | 15/11/2015 16:05 |
|                       | 5      | Uniacque OEPV Servizio di pulizie                    | Gara                      | In esame               | Chiusa     | 28/10/2015 12:44 | 31/10/2015 12:36 |
|                       | 6      | DEMO GARA SERVIZIO DI PULIZIE OEPV (CHIUSA) 3 _ AS   | Gara                      | In esame               | Chiusa     | 27/10/2015 13:00 | 27/10/2015 15:00 |
|                       | 7      | Iren Demo Servizio di Pulizie                        | Gara                      | In esame               | Chiusa     | 15/10/2015 15:40 | 15/10/2015 16:30 |
|                       | 8      | DEMO GARA SERVIZIO DI PULIZIE OEPV (CHIUSA) _ AS     | Gara                      | Chiusa                 | Chiusa     | 15/10/2015 13:10 | 15/10/2015 13:35 |
|                       | 9      | DEMO Gara per Servizio di Pulizie OEPV (Chiusa) - AS | Gara                      | In esame               | Chiusa     | 15/10/2015 12:42 | 15/10/2015 13:00 |
|                       | 10     | PR - Manutenzione impianti 1 (AS)                    | Gara                      | In esame               | Chiusa     | 16/07/2015 16:07 | 16/07/2015 17:07 |

Figure 5

Nella sezione **e-Procurement** (Figura 5), alla quale si accede cliccando sul relativo link nella barra in alto, sarà possibile:

- Visualizzare l'elenco delle gare
- Modificare i dati inseriti (es. Dati aziendali, Rappresentati Legali, categorie merceologiche, password, etc) cliccando su "**Modifica Anagrafica**" (Figure 6)

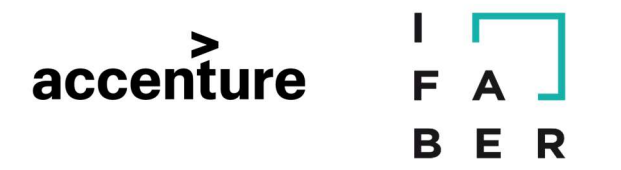

• Cancellare l'iscrizione

| Home e-Procurement                                                               |                     |                                    |           |                                 |                              |                  | venerdi 4 aprile | 2014 12:55:1 |
|----------------------------------------------------------------------------------|---------------------|------------------------------------|-----------|---------------------------------|------------------------------|------------------|------------------|--------------|
|                                                                                  |                     |                                    | E         | lenco gare                      |                              |                  |                  |              |
| Tevera Marca                                                                     | <b>⊞</b> Ricerca ga | re                                 |           |                                 |                              |                  |                  |              |
| Legale rappresentante<br>MERLUS Srt<br>Modifica anagrafica                       | Non sc              | no presenti gare a cui siete stati | irvitati. |                                 |                              |                  |                  |              |
| Cambio password                                                                  |                     | Gara                               | Tine      | Altre gare a cu<br>Fasa di gara | n potete partecipan<br>Stato | e<br>Inizio gara | Sradonza gara    | Rilanci      |
| Gare                                                                             | 1 Fornit            | ura materiale ferroso              | Gara      | Invio offerte                   | In corso                     | 04/04/2014 12:47 | 04/04/2014 15:44 |              |
| <ul> <li>Elenco gare</li> <li>Convenzioni</li> <li>Elenco convenzioni</li> </ul> |                     |                                    |           |                                 |                              |                  |                  |              |

Figure 6

Cliccando su "**Modifica anagrafica**" si accede ad una schermata in cui compare la maschera da cui è possibile modificare i dati dell'impresa e del legale rappresentante/procuratore.

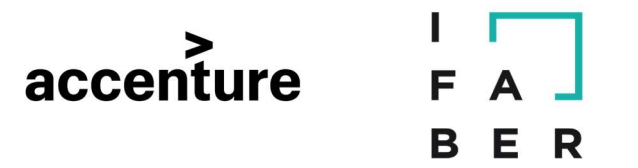

## 3. ACCESSO AL PORTALE E PRESENTAZIONE OFFERTE

Dopo avere effettuato l'accesso si accede alla Homepage della Piattaforma gare all'interno della quale sono visibili tutte le gare pubbliche, mentre nell'area "**e- Procurement**" sono disponibili le gare alle quali si è stati invitati (Figure 7).

|                | Albo fornitori               |                                                       |                                       |                                                                                                    |                                                              |                                                                         | venerdi 13 mag                                                            |
|----------------|------------------------------|-------------------------------------------------------|---------------------------------------|----------------------------------------------------------------------------------------------------|--------------------------------------------------------------|-------------------------------------------------------------------------|---------------------------------------------------------------------------|
|                |                              |                                                       | Elenco gare                           | e in the second second s |                                                              |                                                                         |                                                                           |
|                | ⊞ Ricerca gar                | re                                                    |                                       |                                                                                                    |                                                              |                                                                         |                                                                           |
| ornitore       |                              |                                                       | Gare alle quali s                     | iete stati invitati o a cui                                                                                                    | avete partecipato                                            |                                                                         |                                                                           |
|                | H.                           |                                                       | lipo                                  | hase di gara                                                                                                    | Stato                                                        | Inizio gara                                                             |                                                                           |
| Logout         | 1 Copia                      | avanzata di Demo OEPV - AS - 04/05                    | Gara                                  | Invio offerte                                                                                                    | In corso                                                     | 13/05/2016 13:00                                                        | 13/07/2016 12:58                                                          |
| 9              |                              |                                                       |                                       |                                                                                                    |                                                              |                                                                         |                                                                           |
| e<br>enco gare |                              |                                                       | Altro                                 | e gare a cui potete parte                                                                                                    | cipare                                                       |                                                                         |                                                                           |
| 9<br>enco gare | #                            | Gara                                                  | Alte                                  | e gare a cui potete parte<br>Fase di gara                                                                                                    | cipare<br>Stato                                              | Inizio gara                                                             | Scadenza gara                                                             |
| e<br>enco gare | #<br>1 Test                  | Gera<br>#688                                          | Altra<br>Tipo<br>Gara                 | e gare a cui potete parte<br>rese di gara<br>Invio offerte                                                                                                    | cipare<br>Stato                                              | Inizio gara<br>13/05/2016 12:08                                         | Scadenza gara<br>13/05/2016 18:0                                          |
| e<br>enco gare | 1 Test<br>2 Provz            | Gora<br>#688<br>a procedura ristretta                 | Altre<br>Tipo<br>Gara<br>Gara         | e gare a cui potete parte<br>rase di gara<br>Invio offerte<br>In esame                                                                                                    | scipare<br>Stato<br>In corso<br>Non iniziata                 | Inizio gara<br>13/05/2016 12:08<br>21/10/2016 10:26                     | Scadenza gara<br>13/05/2016 18:0-<br>21/12/2016 10:24                     |
| e<br>enco gare | 1 Test<br>2 Prova<br>3 Prova | Gorra<br>#688<br>a procedura ristretta<br>a ristretta | Alter<br>Tipo<br>Gara<br>Gara<br>Gara | e gare a cui potete parte<br>rase di gara<br>Invio offerte<br>In esame<br>In esame                                                                                                    | scipare<br>stato<br>In corso<br>Non iniziata<br>Non iniziata | Inizio gara<br>13/05/2016 12:08<br>21/10/2016 10:26<br>01/01/2025 00:00 | Scadenza gara<br>13/05/2016 18:04<br>21/12/2016 10:26<br>01/01/2025 00:00 |

Figure 7

Individuata la gara a cui si intende partecipare, cliccare sul nome della stessa e successivamente nella pagina di dettaglio gara cliccare il pulsante "Presenta Offerta" presente in basso a destra. (Figure 8).

| ALTRE INFORMAZIONI               |                                      | ^                |
|----------------------------------|--------------------------------------|------------------|
| Modalità di realizzazione        | Contratto d'appalto                  |                  |
| Codice gara ANAC                 | 23456789                             |                  |
| Contratto escluso                | Νο                                   |                  |
| Sequenza di apertura delle buste | Amministrativa - Tecnica - Economica |                  |
|                                  |                                      | PRESENTA OFFERTA |

Figure 8

Nel caso in cui si sia già cominciato a presentare un'offerta, il comando "Presenta Offerta", verrà sostituito da "Completa Offerta" (Figure 9).

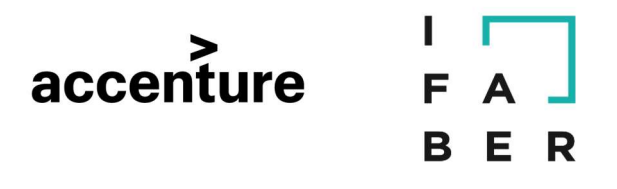

| ALTRE INFORMAZIONI               |                                      | ^                |
|----------------------------------|--------------------------------------|------------------|
| Modalità di realizzazione        | Contratto d'appalto                  |                  |
| Codice gara ANAC                 | 23456789                             |                  |
| Contratto escluso                | Νο                                   |                  |
| Sequenza di apertura delle buste | Amministrativa - Tecnica - Economica |                  |
|                                  |                                      | COMPLETA OFFERTA |

Figure 9

In alternativa per riprendere la compilazione di un'offerta di gara, si può utilizzare il pulsante "Recupera" tra le gare presenti in e-Procurement, sotto le offerte salvate.

Cliccato il pulsante "Presenta offerta" il fornitore accede alla procedura di presentazione offerta (Figure 10). La barra colorata è dedicata alla navigazione fra i moduli del sistema; il modulo evidenziato in grigio, invece, mostra l'area in cui ci si trova (e-Procurement).

| HOME E-PROCUREMENT ALBO FORNITORI            |                                   |                                        |
|----------------------------------------------|-----------------------------------|----------------------------------------|
| PRESENTA OFFERTA COMUNICAZIONI               |                                   | venerdi 13 maggio 2016 13:24:5         |
| Procedura negoziata                          |                                   | Fine ricezione offerte tra 60 giorni   |
| 000114/2016 > Copia av<br>04/05 In corso     | anzata di Demo OEPV - AS -        | SCADENZA PROCEDURA 13/07/2016 12:58:00 |
| Dettagli 🗸                                   |                                   |                                        |
| PASSO 1<br>DEFINISCI FORMA DI PARTECIPAZIONE | PASSO 2     CARICA DOCUMENTAZIONE | PASSO 3<br>PRESENTA OFFERTA            |

Figure 10

La barra grigia che si espande immediatamente sotto a quella colorata riporta le sezioni accessibili nell'ambito del modulo che si sta navigando. Le due sezioni sono: "Presenta Offerta" e "Comunicazioni".

Sulla destra è sempre visibile la data e l'ora di scadenza della procedura ed il dato relativo a giorni mancanti alla scadenza.

Cliccando su "Dettagli" si espande il pannello di gara, mostrando ulteriori informazioni sulla procedura. Espanso il pannello, si potrà cliccare su "Dettagli della procedura" per visualizzare la pagina di dettaglio gara. Cliccando nuovamente su "Dettagli" si contrae il menù (Figure 11).

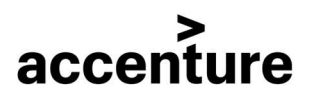

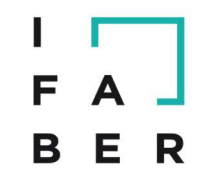

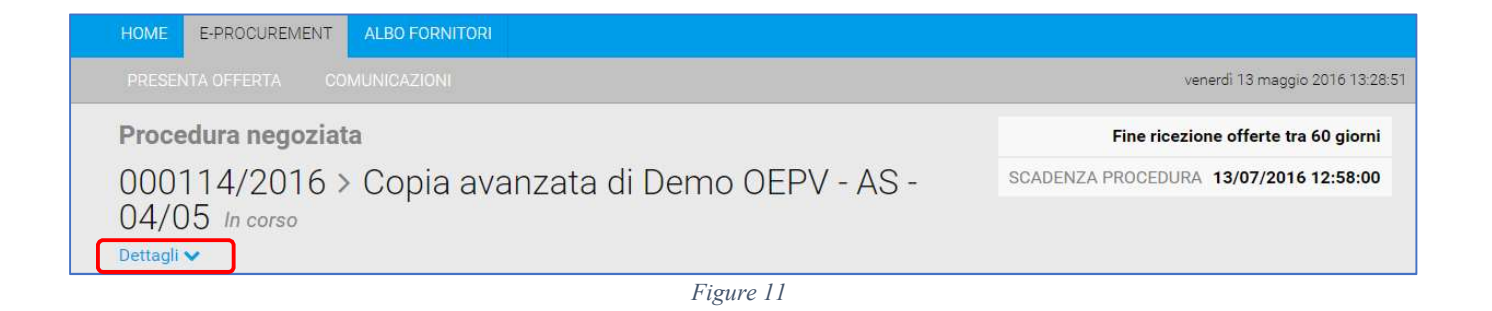

Il riquadro grigio con i principali dettagli di gara rimarrà sempre disponibile in alto, anche nelle fasi successive di presentazione dell'offerta. Subito sotto il riquadro grigio, è disponibile il pannello riepilogativo dei passi della procedura (Figure 12).

| DEFINICAL FADIA A DEDA FICIDA ZIANE | DECENTA OFFEDTA  |
|-------------------------------------|------------------|
| DEFINISCI FORMA DI PARI ECIPAZIONE  | PRESENTA OFFERIA |

L'operatore vedrà in grigio scuro il passo su cui sta lavorando, in verde quelli eventualmente già completati, in grigio chiaro i passi non ancora completati. Il pannello rimane sempre disponibile in alto, in qualsiasi fase del processo di presentazione dell'offerta, e permette di passare da un passo all'altro, consentendo di tornare ai passi già compilati in precedenza, per apportare eventuali modifiche.

**Attenzione:** modifiche apportate nel primo passo comportano la perdita di dati negli step successivi. Se quindi si è giunti al Passo 2 o al Passo 3, e poi si modificano informazioni fornite al Passo 1, i documenti precedentemente inseriti andranno persi.

Il portale, mediante un apposito pop-up, avvisa il fornitore in merito agli effetti conseguenti alle modifiche effettuate al "Passo 1" (Figure 13)

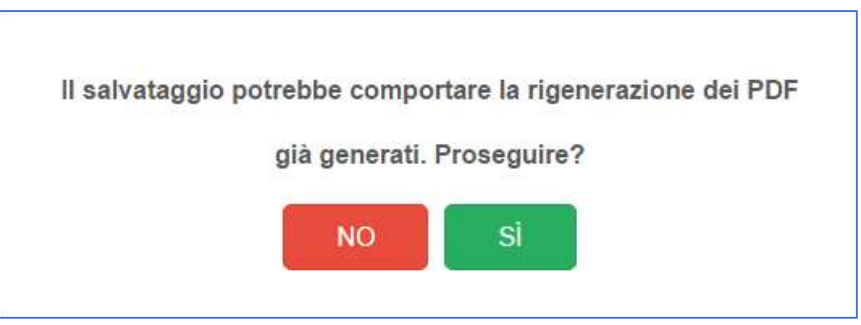

Figure 13

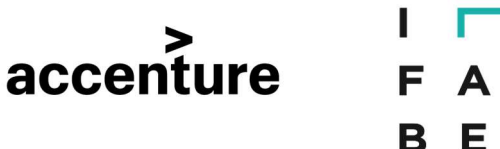

#### 4. PASSO 1: "FORMA DI PARTECIPAZIONE"

Nel "Passo 1" il fornitore definisce la forma di partecipazione. Inoltre, se la procedura è costituita da più lotti, in questa fase definisce i lotti per i quali ha intenzione di partecipare.

R

E' possibile scegliere forme di partecipazione differenti per i diversi lotti. Ad esempio si potrebbe decidere di partecipare come impresa singola per il lotto 1, come RTI costituendo per i lotti 2 e 3 ecc.

La scelta va fatta rispondendo alla domanda "Stessa forma di partecipazione per tutti i lotti?" (Figure 14).

| Sceg                    | li forma   | a di partecipazione                  |                  |            |        |                     |          |
|-------------------------|------------|--------------------------------------|------------------|------------|--------|---------------------|----------|
| Stess                   | a forma    | di partecipazione per tutti i lotti? | ۲                | Sì 🔍 No    |        |                     |          |
| Forma di partecipazione |            | Ir                                   | npresa o Società | ٣          |        |                     |          |
|                         |            | # OPERATORE ECONOMICO CODICE FISCALE |                  | UTENTE     | AZIONI |                     |          |
|                         |            |                                      | 1                | Italia Srl |        | undefined undefined | MODIFICA |
| Sce <mark>g</mark>      | li i lotti | per cui vuoi presentare off          | ferta            |            |        |                     |          |
| •                       | #          | LOTTI                                |                  |            |        | CIG                 | IMPORTO  |
|                         | 1          | Lotto 1                              | Lotto 1          |            |        | Non specificato     | -        |
|                         | 2          | Lotto 2                              |                  |            |        | Non specificato     |          |

Figure 14

### 4.1 STESSA FORMA DI PARTECIPAZIONE PER TUTTI I LOTTI

In una procedura costituita da più lotti, dove s'intende prendere parte a tutti i lotti utilizzando la stessa forma di partecipazione, il fornitore può indicare "Sì" nel primo riquadro e può scegliere la forma di partecipazione che verrà adottata per tutti i lotti.

Le forme di partecipazione singola previste sono:

- Impresa o società
- Consorzio Stabile
- Consorzio tra società cooperative e consorzi tra imprese artigiane

Le forme di partecipazione aggregata invece sono:

- RTI costituendo
- RTI costituito
- G.E.I.E. costituendo

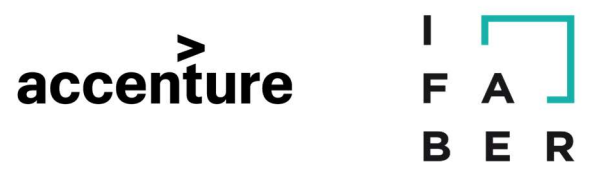

- G.E.I.E. costituito
- Consorzio costituendo
- Consorzio costituito
- Aggregazioni tra imprese aderenti al contratto di rete

Per questioni di praticità, nel manuale si farà uso del termine "raggruppamento" in maniera non tecnica, indicando così una qualsiasi forma di partecipazione aggregata tra quelle appena elencate.

La schermata di scelta della forma di partecipazione appare come nella Figure 15.

| Sceg  | li form                   | a di partecipazione                                               |         |                     |                |                     |          |
|-------|---------------------------|-------------------------------------------------------------------|---------|---------------------|----------------|---------------------|----------|
| Stess | sa forma                  | <mark>d</mark> i partecipazi <mark>one per tutti i l</mark> otti? | ۲       | Sì 🔍 No             |                |                     |          |
| Form  | na di part                | ecipazione                                                        | Ir      | npresa o Società    |                |                     |          |
|       |                           |                                                                   | #       | OPERATORE ECONOMICO | CODICE FISCALE | UTENTE              | AZIONI   |
|       |                           |                                                                   | 1       | Italia Srl          |                | undefined undefined | MODIFICA |
| Sceg  | l <mark>i i lott</mark> i | per cui vuoi presentare offe                                      | erta    |                     |                |                     |          |
|       | #                         | LOTTI                                                             |         |                     |                | CIG                 | IMPORTO  |
|       | 1                         | Lotto 1                                                           | Lotto 1 |                     |                | Non specificato     |          |
|       | 2                         | Lotto 2                                                           |         |                     |                | Non specificato     | -        |

Figure 15

In caso di scelta di una forma singola, saranno visibili in basso i dati (ragione sociale, C.F., utente) del fornitore.

Cliccando su "Modifica" si può modificare l'anagrafica dell'azienda o del firmatario. Le modifiche fatte sui dati aziendali in questo step, hanno effetto solo sulla gara in corso, e non incidono sui dati presenti nel Portale Fornitori.

## NOTA BENE: SI CONSIGLIA DI ACCEDERE SEMPRE AI DATI DI ANAGRAFICA AZIENDA E FIRMATARIO TRAMITE IL PULSANTE "MODIFICA" (Figure 15) PER VERIFICARE SE I DATI PRESENTI SONO AGGIORNATI E COMPLETI.

In caso di forma di partecipazione in forma aggregata, il portale chiede di definire il raggruppamento (Figure 16).

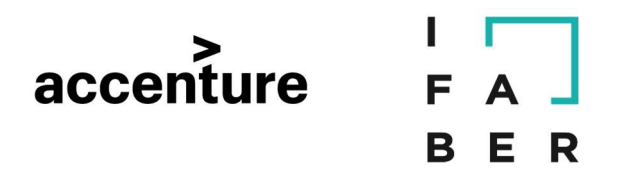

| Sce  | li forma di partecipazione       |                |                 |                         |
|------|----------------------------------|----------------|-----------------|-------------------------|
| Forr | na di partecipazione             | RTI costituito | D               |                         |
| Sce  | ıli i lotti per cui vuoi present | are offerta    |                 |                         |
| #    | LOTTI                            |                | CIG             | IMPORTO                 |
| 1    | Demo 0EPV - AS - 04/05           |                | Non specificato | -                       |
|      |                                  |                | ELIMINA         | BOZZA SALVA'E PROCEDI > |

Figure 16

Cliccando su "Definisci raggruppamento" appare la pagina nella quale si potrà indicare il nome del raggruppamento ("Denominazione del consorzio"), e richiamare o inserire le imprese mandanti. L'impresa mandataria è automaticamente quella con cui si è effettuato l'accesso in gara (Figure 17).

| PA<br>DE | SSO 1<br>FINISCI FORMA DI PARTECIPAZIONE       | •       | PASSO 2<br>CARICA DOCUMENTA2 | ZIONE                       | PASSO 3<br>PRESENTA OFFERTA        |          |
|----------|------------------------------------------------|---------|------------------------------|-----------------------------|------------------------------------|----------|
| Cor      | nposizione del consorzio                       |         |                              |                             |                                    |          |
| De       | nominazione del consorzio *                    |         |                              |                             |                                    |          |
| Se       | l'impresa è già iscritta, ricercare per codice | fiscale | Q,                           |                             | RICERCA                            | _        |
|          |                                                |         | Se l'impresa non è           | e iscritta, inserirla clico | cando sul pulsante AGGIÚNGI MEMBRO | J        |
| #        | OPERATORE ECONOMICO                            | (       | ODICE FISCALE                | UTENTE                      | RUOLO NEL RAGGRUPPAMENTO           | AZIONI   |
| 1        | Italia Srl                                     | (       | 180505                       | Prova Prova                 | Mandataria                         | MODIFICA |

Figure 17

Se le mandanti sono già iscritte al portale, è possibile ricercarle tramite codice fiscale. Una volta inserito il codice fiscale è sufficiente cliccare "Ricerca".

Se la ricerca ha esito positivo, la ditta richiamata apparirà in basso come mandante (Figure 18). Se invece la mandante non è iscritta a portale, si dovrà cliccare sul pulsante "Aggiungi membro". Sarà così possibile inserire i dati dell'azienda mandante in una apposita scheda messa a disposizione dal portale (Figure 19).

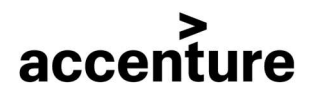

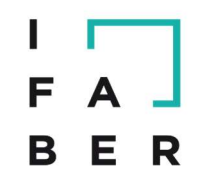

| Cor | nposizione del consorzio                               |                         |                       |                          |             |
|-----|--------------------------------------------------------|-------------------------|-----------------------|--------------------------|-------------|
| De  | nominazione del consorzio *                            |                         |                       |                          |             |
| Se  | l'impresa è già iscritta, ricercare per codice fiscale | Q<br>Se l'impresa non è | iscritta, inserirla d | RICERCA                  | MBRO        |
| #   | OPERATORE ECONOMICO                                    | CODICE FISCALE          | UTENTE                | RUOLO NEL RAGGRUPPAMENTO | AZIONI      |
| 1   | Italia Srl                                             |                         | Prova Prova           | Mandataria               | MODIFICA    |
| 2   | Azienda Prova                                          | dngnnadda45adfga        | Prova Prova           | Mandante                 | MODIFICA    |
|     |                                                        |                         |                       | ·                        | ANNULA BANA |

Figure 18

| Modifica Anagrafica             |   |
|---------------------------------|---|
| Referente aziendale             |   |
| Profilo utente                  |   |
| Profilo utente *                | × |
| Nominativo                      |   |
| Cognome *                       |   |
| Nome *                          |   |
| Codice fiscale (persona fisica) |   |

Figure 19

In corrispondenza di ciascuna mandante si trovano i pulsanti: "Modifica" ed "Elimina" (Figure 20). Non per tutte le mandanti è disponibile però il pulsante "Modifica". E' possibile apportare modifiche alle sole mandanti che non erano precedentemente iscritte. Se la mandante è stata invece richiamata tramite ricerca, sarà disponibile solo il pulsante "Elimina".

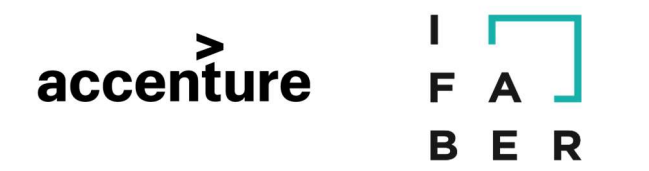

Per apportare modifiche ai dati delle mandanti già iscritte, le stesse dovranno procedere a modificare la propria anagrafica entrando sul Portale Fornitori con le loro utenze. Successivamente la mandataria potrà richiamarle correttamente tramite C.F.

| Cor | nposizione del consorzio                               |                           |                      |                          |          |  |  |  |
|-----|--------------------------------------------------------|---------------------------|----------------------|--------------------------|----------|--|--|--|
| De  | nominazione del consorzio *                            | 1                         |                      |                          |          |  |  |  |
| Se  | l'impresa è già iscritta, ricercare per codice fiscale | Q<br>Se l'impresa non è i | scritta, inserirla c | RICERCA                  | MBRO     |  |  |  |
| #   | OPERATORE ECONOMICO                                    | CODICE FISCALE            | UTENTE               | RUOLO NEL RAGGRUPPAMENTO | AZIONI   |  |  |  |
| 1   | Italia Srl                                             |                           | Prova Prova          | Mandataria               | MODIFICA |  |  |  |
| 2   | Azienda Prova                                          | dngnnadda45adfga          | Prova Prova          | Mandante                 | MODIFICA |  |  |  |
|     |                                                        |                           |                      |                          |          |  |  |  |

Figure 20

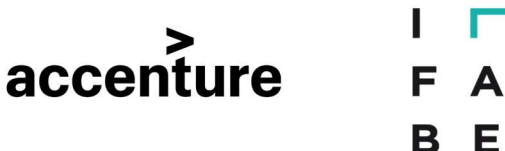

Impostata la forma di partecipazione, cliccare su "Salva" (Figure 20). E' inoltre disponibile il pulsante "Annulla", che annulla gli effetti delle ultime modifiche effettuate

R

Salvata una forma di partecipazione multipla, il portale mostra un messaggio (Figure 21), che conferma il salvataggio e l'invio di una mail ai componenti del raggruppamento

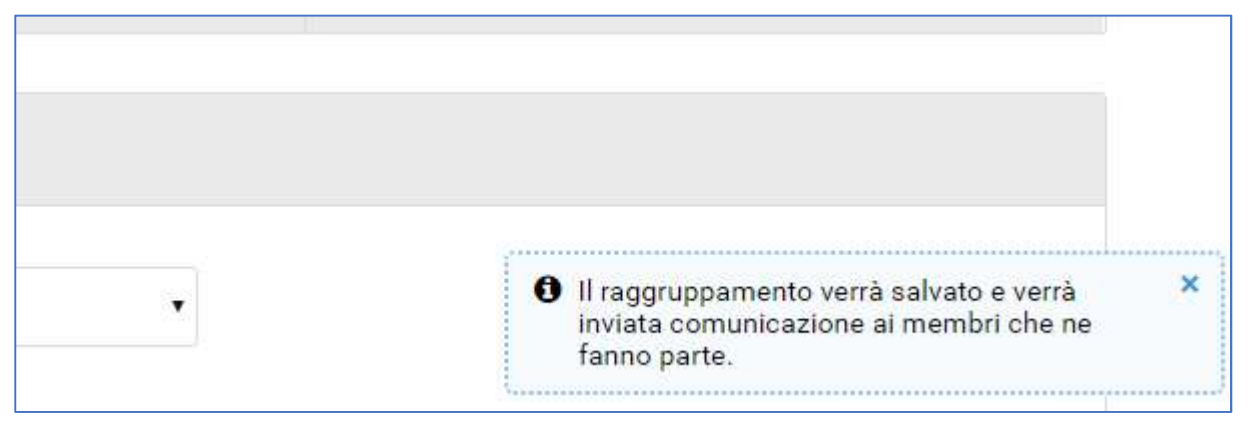

Figure 21

Il portale permette di salvare, all'interno della gara, uno o più raggruppamenti, in modo da poterli agevolmente richiamare per ciascun lotto.

Se ci sono raggruppamenti salvati, sarà visibile un menu a tendina subito sotto la forma di partecipazione (Figure 22). Se non sono stati salvati raggruppamenti, tale menù non sarà disponibile.

| PASSO 1<br>DEFINISCI FORMA DI PARTECIPAZIONE | ۰ | PASSO 2<br>CARICA DOCUMENTAZIONE |                | PASSO 3<br>PRESENT | A OFFERTA                |
|----------------------------------------------|---|----------------------------------|----------------|--------------------|--------------------------|
| Scegli forma di partecipazione               |   |                                  |                |                    |                          |
| Forma di partecipazione                      |   | RTI costituito                   |                |                    |                          |
|                                              | C | Prova •                          |                |                    |                          |
|                                              |   | Z DEFINISCI RAGGRUPPAMENT        | •              |                    |                          |
|                                              |   | OPERATORE ECONOMICO              | CODICE FISCALE | Prova Prova        | RUOLO NEL RAGGRUPPAMENTO |

## 4.2 SCELTA DEI LOTTI

Definita la forma di partecipazione, per le procedure che prevedono più lotti, si possono definire i lotti per cui si intende partecipare. Nel caso in cui la gara preveda l'obbligo di partecipare a tutti i lotti, il fornitore non potrà procedere se non li avrà selezionati tutti. Nel caso di procedura con un singolo lotto il portale non richiede questa informazione.

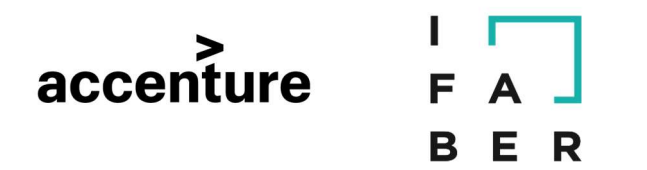

I lotti possono essere selezionati tutti in blocco (selezionando la prima check-box in alto a Sinistra), oppure singolarmente (Figure 23). Sulla destra è visibile l'importo del lotto comprensivo di oneri per la sicurezza.

| Forma di partecipazione |          | Impresa o Società               |                                      |            |                |                     |          |
|-------------------------|----------|---------------------------------|--------------------------------------|------------|----------------|---------------------|----------|
|                         |          |                                 | # OPERATORE ECONOMICO CODICE FISCALE |            | CODICE FISCALE | UTENTE              | AZIONI   |
|                         |          |                                 | 1                                    | Italia Srl |                | undefined undefined | MODIFICA |
|                         |          |                                 |                                      |            |                |                     |          |
|                         |          |                                 |                                      |            |                |                     |          |
| Sceg                    | ΙΙΙΙΟΤΤΙ | per cui vuoi presentare otterta |                                      |            |                |                     |          |
|                         | #        | LOTTI                           |                                      |            | c              | CIG                 | IMPORTO  |
|                         | 1        | Lotto 1                         |                                      |            | 1              | Non specificato     |          |
|                         | 2        | Lotto 2                         |                                      |            | 1              | Non specificato     | -        |

#### Figure 23

Una volta completati tutti i passaggi obbligatori descritti, il fornitore potrà cliccare sul pulsante "Salva e procedi" (Figure 24).

Nella parte bassa della schermata è inoltre presente il pulsante "Elimina bozza". Cliccando su questo pulsante verrà cancellato tutto quello che fino a quel momento il fornitore ha presentato in gara, in questo passo o nei successivi. Utilizzando tale funzionalità, l'operatore dovrà ricominciare ex-novo la compilazione. Il pulsante "Elimina bozza" si trova anche nei Passi 2 e 3.

| Forma <mark>d</mark> i partecipazione |                                  | ļ          | mpresa o Società    | ×              |             |                         |
|---------------------------------------|----------------------------------|------------|---------------------|----------------|-------------|-------------------------|
|                                       |                                  | #          | OPERATORE ECONOMICO | CODICE FISCALE | UTENTE      | AZIONI                  |
|                                       |                                  | 1          |                     |                | Prova Prova | MODIFICA                |
| Sceg                                  | li i lotti per cui vuoi presenta | re offerta |                     |                |             |                         |
| #                                     | LOTTI                            |            |                     | CIG            |             | IMPORTO                 |
| 1                                     | Demo OEPV - AS - 04/05           |            |                     | Non s          | pecificato  | -                       |
|                                       |                                  |            |                     |                | ELIMINA     | BOZZA SALVA E PROCEDI > |

Figure 24

## 4.3 FORME DI PARTECIPAZIONE DIFFERENTI

Nel caso di forme di partecipazione differenti per lotti differenti, si dovrà selezionare dalla tabella in basso il lotto o i lotti per i quali impostare la forma di partecipazione (Figure 25). In

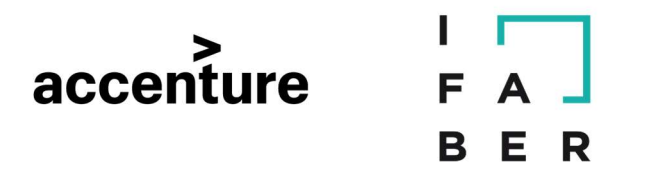

corrispondenza di ciascun lotto, sarà possibile definire separatamente la forma di partecipazione. Nel caso di procedura con un singolo lotto il portale non richiede questa informazione.

|   | # | LOTTI                                                                                | FOR | MA DI PARTECIPA        | ZIONE             |                        |        |
|---|---|--------------------------------------------------------------------------------------|-----|------------------------|-------------------|------------------------|--------|
|   |   |                                                                                      | In  | npresa o Società       |                   | ¥                      |        |
| 1 | 1 | Lotto 1<br>CIG : Non specificato                                                     | #   | OPERATORE<br>ECONOMICO | CODICE<br>FISCALE | UTENTE                 | AZIONI |
|   |   | Importo comprensivo di oneri di sicurezza : Non specificato                          | 1   | Italia Srl             |                   | undefined<br>undefined | MODIF  |
|   |   | Lotto 2                                                                              | G   | .E.I.E. costituendo    |                   | ×                      |        |
| • | 2 | CIG : Non specificato<br>Importo comprensivo di oneri di sicurezza : Non specificato | C   | DEFINISCI RAGGRU       | JPPAMENTO         |                        |        |

Figure 25

Per la definizione della forma di partecipazione, valgono le stesse regole indicate nel paragrafo 4.1.

Anche in questo caso, se è stato precedentemente salvato un raggruppamento, sarà possibile richiamarlo tramite apposito menu a tendina.

Solo dopo la definizione lotto per lotto della forma di partecipazione, sarà possibile cliccare su "Salva e procedi".

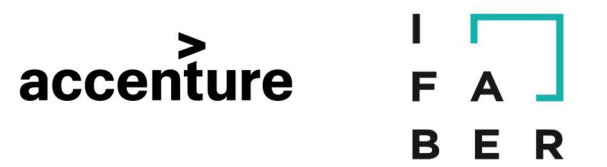

#### 5. PASSO 2: "CARICA DOCUMENTAZIONE"

Cliccato su "Salva e Procedi" al "Passo 1", si accede al "Passo 2" nel quale il fornitore deve caricare la documentazione di gara richiesta. Si ricorda che cliccando sul "Passo 1- "Definisci forma di partecipazione", è possibile apportare modifiche alle informazioni relative alla forma di partecipazione con cui si intende partecipare.

La visualizzazione della tabella può variare leggermente a seconda se si sia scelta stessa forma di partecipazione per tutti i lotti o meno.

| PA<br>DE | SSO 1<br>FINISCI FORMA DI PARTECIPAZIONE                 | PASSO 2<br>CARICA DOCUMEN | NTAZIONE 🛇                      | PASSO 3<br>PRESENTA OFFERTA |            |  |
|----------|----------------------------------------------------------|---------------------------|---------------------------------|-----------------------------|------------|--|
|          | Italia SII forma di partecipazione Impresa               | o Società                 |                                 |                             |            |  |
| PR       | OCEDURA                                                  | GESTIONE DELLA            | DOCUMENTAZIONE                  |                             | STATO      |  |
| Col      | pia avanzata di Copia avanzata di Demo OEPV -<br>- 04/05 | Amministrativ             | INCOMPLETO                      |                             |            |  |
| #        | LOTTI                                                    | GESTIONE DELLA            | DOCUMENTAZIONE                  |                             | STATO      |  |
| 1        | Lotto 1<br>CIG : Non specificato                         | Tecnica                   | Totale richieste 1 Obbligatorie | 1 Completate 0 Gestisci     | INCOMPLETO |  |
|          |                                                          | Economica                 | Totale richieste 1 Obbligatorie | 1 Completate 0 Gestisci     |            |  |
| 2        | Lotto 2                                                  | Teering                   | Totalo richiasta 1 Obbligatorio | 1 Completate D Bactleri     |            |  |

Figure 26

Le richieste di gara sono suddivise in due sezioni:

- Richieste della Procedura, comuni a tutti i lotti (prima riga dall'alto, in corrispondenza dell'oggetto della gara)
   Richieste per i cir geli letti (righe guegessive)
- 2. Richieste per i singoli lotti (righe successive).

Se la forma di partecipazione è la stessa per tutti i lotti, essa sarà visibile in alto (Figure 26).

Se invece la forma è differente per lotto, la stessa è indicata in corrispondenza di ciascun lotto.

Nella colonna "Gestione della documentazione" (Figure 27) è possibile visualizzare le seguenti informazioni:

- Tipo di richiesta: amministrativa, tecnica ed economica;
- Numero delle richieste;
- Numero di richieste obbligatorie;
- Numero di richieste completate.

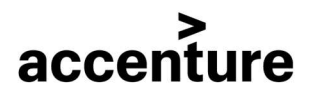

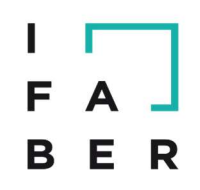

| DE | SSO 1<br>FINISCI FORMA DI PARTECIPAZIONE                 | PASSO 2<br>CARICA DOCUME | NTAZIONE                                 | 0                                | PASSO 3<br>PRESENTA OFFERTA                 |            |
|----|----------------------------------------------------------|--------------------------|------------------------------------------|----------------------------------|---------------------------------------------|------------|
|    | Italia Srl forma di partecipazione Impres                | a o Società              |                                          |                                  |                                             |            |
| PR | OCEDURA                                                  | GESTIONE DELLA           | DOCUMENTAZIONE                           | )                                |                                             | STATO      |
| Co | oia avanzata di Copia avanzata di Demo OEPV -<br>- 04/05 | Amministrativ            | a Totale richieste 3                     | Obbligatorie 3                   | Completate 0 Gestisci                       | INCOMPLETO |
| #  | LOTTI                                                    | GESTIONE DELLA           | DOCUMENTAZIONE                           |                                  |                                             | STATO      |
| 1  | Lotto 1<br>CIG : Non specificato                         | Tecnica<br>Economica     | Totale richieste 1<br>Totale richieste 1 | Obbligatorie 1<br>Obbligatorie 1 | Completate 0 Gestisci Completate 0 Gestisci | INCOMPLETO |
| 2  | Lotto 2                                                  | Teeries                  | Totalo richiasta                         | Obbligatoria                     | Completeto 8 Costinoi                       |            |

Figure 27

Le richieste comuni a tutti i lotti possono avere solo natura amministrativa, quelle a livello di lotto possono essere: Amministrative, Tecniche o Economiche.

Lo "Stato" nell'ultima colonna a destra sarà "completato" se il fornitore ha risposto a tutte le richieste obbligatorie. Qualora manchi la compilazione o il caricamento di documentazione in corrispondenza di richieste obbligatorie, il sistema evidenzia in giallo che lo stato è incompleto.

Nel lato destro di ciascuna riga è disponibile il link "Gestisci" che permette di accedere alla pagina di caricamento.

## **5.1 RICHIESTE COMUNI A TUTTI I LOTTI**

Cliccando su "Gestisci" in corrispondenza della prima riga, si accede alla gestione delle richieste comuni a tutti i lotti. Nel caso di procedure con un singolo lotto la schermata è configurata nello stesso modo.

Per ciascuna richiesta è disponibile la descrizione delle caratteristiche di restituzione del documento (Figure 28):

- Modalità invio risposta
- Obbligatorietà
- Invio multiplo
- Obbligo di firma digitale
- Firma congiunta/disgiunta

| accenture FA<br>BER                                                                                                    |
|----------------------------------------------------------------------------------------------------|
| Amministrativa - Richiesta comune a tutti i lotti                                                                                                    |
| Allegare Certificato Iscrizione Camera Di Commercio                                                                                                    |
| Modalità invio risposta: Invio telematico Obbligatorietà documento: Si Invio multiplo: No Documento firmato digitalmente: Richiesto Firma congiunta: Si |
| Operatore economico Italia Srl                                                                                                    |
| CARICA DOCUMENTO                                                                                                    |
|                                                                                                    |
| Compilare Dichiarazioni Aggiuntive E Sottoscrivere                                                                                                    |
| Modalità invio risposta: Invio telematico Obbligatorietà documento: Sì Invio multiplo: No Documento firmato digitalmente: Richiesto Firma congiunta: Sì |
| Allegati: 🖾 docRequest-12751-0_22673.pdf 📥 Scarica                                                                                                    |
| Operatore economico     Italia Srl       CARICA DOCUMENTO     Italia Srl                                                                                |
|                                                                                                    |
| Dichiarazioni Cumulative                                                                                                    |
| Modalità invio risposta: Invio telematico Obbligatorietà documento: Sì Invio multiplo: No Documento firmato digitalmente: Richiesto Firma congiunta: Sì |
| Operatore economico Italia Srl                                                                                                    |
| ACCEDI AL QUESTIONARIO CARICA DOCUMENTO                                                                                                    |

Figure 28

Se disponibile, sarà possibile scaricare il modello predisposto (Figure 29).

Con il pulsante "Carica documento" (Figure 29) si procede all' upload del file richiesto

| Compilare Dichiarazioni Ag                                                       | giuntive E Sottoscrivere                                         |                                                               |
|----------------------------------------------------------------------------------|------------------------------------------------------------------|---------------------------------------------------------------|
| Modalità invio risposta: Invio telematico<br>Allegati: 🖸 docRequest-12751-0_2267 | Obbligatorietă documento: Si Invio multiplo: No<br>pdf ▲ Scarica | Documento firmato digitalmente: Richiesto Firma congiunta: Si |
| Operatore economico                                                              | talia Srl                                                        |                                                               |

Figure 29

Cliccando su "Carica documento" e completato l'upload, il portale rende visibili i dettagli del documento (Figure 30), indicando:

- nome del file
- dimensione del file
- utente che ha effettuato l'upload
- data e ora di caricamento
- esito della verifica firma.

Mediante la funzionalità "Scarica" è possibile scaricare il file allegato.

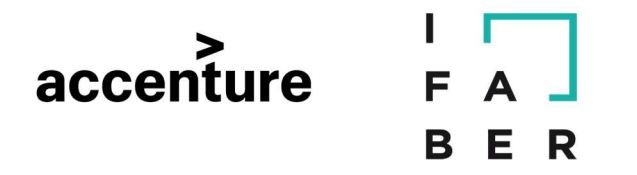

| # | Documento caricato               | Dimensione | Caricato da | Data di caricamento | Firma digitale                     | Azioni   |
|---|----------------------------------|------------|-------------|---------------------|------------------------------------|----------|
| 1 | ☐ dichiarazioni.p7m<br>≰ Scarica | 689.72 KB  | Alberto     | 13/05/2016 14:26:31 | Certificato<br>scaduto<br>Dettagli | CANCELLA |

Figure 30

Per le richieste con invio disgiunto, il portale indica a quale azienda del raggruppamento esse fanno riferimento (Figure 31).

| Modalità invio risposta: Invio telematico | Obbligatorietà documento: Si | Invio multiplo: No | Documento firmato digitalmente: Richlesto | Firma congiunta: No |
|-------------------------------------------|------------------------------|--------------------|-------------------------------------------|---------------------|
| peratore economico Ciclamino s            | ра                           |                    |                                           |                     |
| CREA CARICA DOCUMENTO                     |                              |                    |                                           |                     |
| peratore economico Fornitore26            |                              |                    |                                           |                     |
| CREA                                      |                              |                    |                                           |                     |

Figure 31

**Attenzione:** Il caricamento dei documenti a portale può avvenire in parallelo. Ciò significa che in caso di connessione lenta, mentre si carica un file, si potrà lavorare sulle altre richieste.

La richiesta di gara potrebbe prevedere la compilazione di un questionario. In questo caso cliccare su "**Accedi al questionario**" e compilare la maschera proposta (Figure 32 e Figure 33).

| Dichiarazioni Cumulative                  |                              |                    |                                 |           |                     |  |
|-------------------------------------------|------------------------------|--------------------|---------------------------------|-----------|---------------------|--|
| Modalità invio risposta: Invio telematico | Obbligatorietà documento: Sì | Invio multiplo: No | Documento firmato digitalmente: | Richiesto | Firma congiunta: Sì |  |
| Operatore economico FRATELLI E            | RODIO S.R.L.                 |                    |                                 |           |                     |  |
| ACCEDI AL QUESTIONARIO                    | ARICA DOCUMENTO              |                    |                                 |           |                     |  |
|                                           |                              |                    |                                 |           |                     |  |

Figure 32

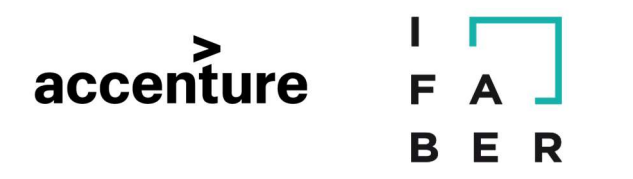

## Esempio:

| l soggetto dichiara: *                                                   |                                                                                                    |
|--------------------------------------------------------------------------|----------------------------------------------------------------------------------------------------|
| di obbligarsi a denunciare al<br>favorire la conclusione del c           | Committente e alle competenti Autorità ogni eventuale tentativo di illecita mediazione od altra opera illegale di terzi per condiz<br>ontratto                                                       |
| dichiara                                                                 |                                                                                                    |
| l soggetto dichiara: *                                                   |                                                                                                    |
| di impegnarsi a non corrispo<br>comunque <mark>d</mark> irette a consent | ndere né di promettere di corrispondere al alcuno, direttamente o indirettamente, né attraverso imprese collegate o controllate<br>ire o facilitare azioni illecite per la conclusione del contratto |
| dichiara                                                                 |                                                                                                    |
| l soggetto dichiara: *                                                   |                                                                                                    |
| di aver preso visione ed acci                                            | attare senza alcuna riserva tutte le prescrizioni e condizioni previste nella richiesta d'offerta e nei documenti in essa richiamati                                                                 |
| dichiara                                                                 |                                                                                                    |
| l soggetto dichiara: *                                                   |                                                                                                    |
| che l'impresa è in possesso                                              | dei requisiti di cui all'art. 26, co. 1, lett. a), n.2) D.Lqs. 9 aprile 2008, n.81 e s.m.i. e in particolare,quando previsto, dei requisiti d                                                        |

Dopo aver compilato il questionario è necessario scaricare il file generato dal sistema e ricaricarlo secondo le indicazioni riportate in intestazione (Figure 34).

| odalità invio risposta: Invio telematico | Obbligatorietà documento: Sì | Invio multiplo: No | Documento firmato digitalmente: Richiesto | Firma congiunta: Sì 🗲 |
|------------------------------------------|------------------------------|--------------------|-------------------------------------------|-----------------------|

Figure 34

Effettuato il corretto upload di un documento richiesto, il portale evidenzia in verde il nome della richiesta soddisfatta, sulla destra è disponibile il pulsante "Cancella" per eliminare il documento (Figure 35).

| Am  | ministrativa - Richiesta comune a       | a tutti i la <b>t</b> i      |                    |               |                              |                                    |               |
|-----|-----------------------------------------|------------------------------|--------------------|---------------|------------------------------|------------------------------------|---------------|
| All | egare Certificato Iscrizion             | e Camera Di Commerc          | cio                |               |                              |                                    |               |
| Mo  | dalità invio risposta: Invio telematico | Obbligatorietà documento: Sì | Invio multiplo: No | Documento fir | mato digitalmente: Richiesto | Firma congiunta: Sì                |               |
| Ope | eratore economico Ital                  | lia Srl                      |                    |               |                              |                                    |               |
| #   | Documento caricato                      | Dim                          | nensione           | Caricato da   | Data di caricamento          | Firma digitale                     | Azioni        |
| 1   | 🗋 dichiarazioni.p7m                     | 68                           | 9.72 KB AI         | berto         | 13/05/2016 14:26:31          | Certificato<br>scaduto<br>Dettagli | 圙<br>CANCELLA |

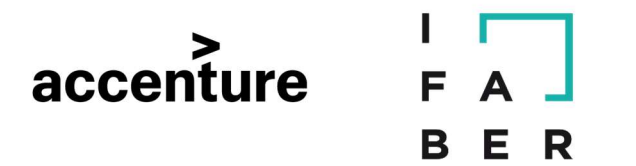

Completato il caricamento dei documenti, cliccando su "Torna alla gestione della documentazione", il fornitore ritorna alla tabella riepilogativa della documentazione richiesta (Figure 36).

| EFI  | NISCI FORMA DI PARTECIPAZIONE                    | CARICA DOCUMENT                   | AZIONE                | PRESENT.                       | OFFERTA             |        |
|------|--------------------------------------------------|-----------------------------------|-----------------------|--------------------------------|---------------------|--------|
| a    | Illa gestione della documentazione 🕽             | )                                 |                       |                                |                     |        |
| nn   | ninistrativa - Richiesta comune a tutti i lo     | tti                               |                       |                                |                     |        |
| lle  | egare Certificato Iscrizione Cam                 | era Di Commercio                  |                       |                                |                     |        |
| /loc | dalità invio risposta: Invio telematico Obbligat | torietà documento: Sì Invio multi | iplo: No Documento fi | irmato digitalmente: Richiesto | Firma congiunta: Sì |        |
| pe   | ratore economico Italia Srl                      |                                   |                       |                                |                     |        |
|      |                                                  |                                   |                       |                                |                     |        |
|      | Documento caricato                               | Dimensione                        | Caricato da           | Data di caricamento            | Firma digitale      | Azioni |

Figure 36

Nel caso in cui sia prevista la firma digitale e il file allegato non risultasse firmato digitalmente verrebbe visualizzato un apposito messaggio (Figure 37) come descritto nel Par. 5.3

| UTT          | erta Economica                          |                              |                |      |                 |                            |                                       |        |
|--------------|-----------------------------------------|------------------------------|----------------|------|-----------------|----------------------------|---------------------------------------|--------|
| Mo           | lalità invio risposta: Invio telematico | Obbligatorietà documento: Sì | Invio multiplo | : No | Documento firma | to digitalmente: Richiesto | Firma congiunta: Sì                   |        |
| 10<br>5<br>5 | ifEcon_26391_1_200520160952<br>carica   | 244.pdf                      | nensione       | Cari | cato da         | Data di caricamento        | Firma dinitale                        | Azioni |
|              |                                         |                              |                |      |                 |                            | ll file nen sinulta                   |        |
| 1            | ∐ Offerta economica.pdf<br>≰ Scarica    | 835                          | i.00 bytes     |      |                 | 20/05/2016 10:00:11        | firmato<br>digitalmente<br>Procedere? |        |

Figure 37

## **5.2 RICHIESTE PER LOTTO**

Completate le richieste comuni a tutti i lotti e tornati alla tabella riepilogativa della documentazione richiesta, si può osservare che lo stato indicato sulla destra della riga è passato su "Completo" (Figure 38).

| ć | accenture                                    | I<br>F<br>B | A J<br>E R                       |   |
|---|----------------------------------------------|-------------|----------------------------------|---|
|   | PASSO 1<br>DEFINISCI FORMA DI PARTECIPAZIONE | o           | PASSO 2<br>CARICA DOCUMENTAZIONE | C |

| R/ | ATELLI S.R.L. forma di partecipazione        | e Impresa o Società |                    |                |              |          |             |
|----|----------------------------------------------|---------------------|--------------------|----------------|--------------|----------|-------------|
| PR | OCEDURA                                      | GESTIONE DELLA      | DOCUMENTAZIONE     |                |              |          | STATO       |
| NU | OVA Copia avanzata di Demo OEPV - AS - 04/05 | Amministrativa      | Totale richieste 3 | Obbligatorie 3 | Completate 3 | Gestisci | COMPLETO    |
| #  | LOTTI                                        | GESTIONE DELLA      | DOCUMENTAZIONE     |                |              |          | STATO       |
| 1  | Lotto 1<br>CIG : Non specificato             | Tecnica             | Totale richieste 1 | Obbligatorie 1 | Completate 0 | Gestisci | INCOMPLETO  |
|    |                                              | Economica           | Totale richieste   | Obbligatorie   | Completate 0 | Gestisci |             |
| 2  | Lotto 2<br>CIG : Non specificato             | Tecnica             | Totale richieste   | Obbligatorie   | Completate 0 | Gestisci |             |
|    |                                              | Economica           | Totale richieste   | Obbligatorie 1 | Completate 0 | Gestisci | SHOOM LLTD. |

PASSO 3

Figure 38

Cliccando su "Gestisci" per la documentazione richiesta a livello di singolo lotto, il fornitore accede alla relativa pagina di caricamento che non differisce da quella descritta nel paragrafo precedente.

Nella gestione delle richieste a livello di lotto sarà possibile navigare tra le richieste Amministrative, Tecniche ed Economiche dello stesso lotto, tramite l'apposita barra grigia in alto (Figure 39). Non sarà quindi necessario tornare ogni volta nella pagina riepilogativa.

| Amministrativa | Tecnica | Economica |
|----------------|---------|-----------|

Figure 39

Nella compilazione della busta economica può essere richiesto ai fornitori di compilare una maschera, in questo caso è necessario inserire quanto richiesto e quindi cliccare su "Salva e genera PDF" (Figure 40).

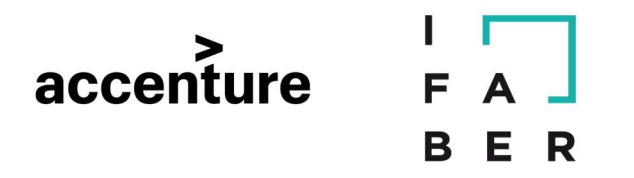

| rna alla gestione della documentazione | Lotto 1              |
|----------------------------------------|----------------------|
| Tecnica Economica                      |                      |
| Offerta economica                      |                      |
| Importo offerto                        | € 10000 per 1 TOTALE |
|                                        | SALVA E GENERA PDF   |

Figure 40

Oppure può essere richiesta la compilazione di un Listino Prezzi o di uno Schema d'Offerta. Cliccare, in questo caso, su ACCEDI A LISTINO PREZZI o ACCEDI A SCHEMA OFFERTA (Figure 41).

| Offerta economica |                         |
|-------------------|-------------------------|
| Importo offerto   | ACCEDI A SCHEMA OFFERTA |

Figure 41

Anche in questo caso, dopo aver compilato la maschera proposta, cliccare su "Salva e genera PDF".

Dopo aver cliccato su "Salva e genera PDF" sarà possibile scaricare un file .pdf che riporta quanto inserito nella maschera. Il file va scaricato e ricaricato secondo quanto indicato nelle istruzioni riportate nella barra superiore (Figure 42).

| Offerta Economica                         |                              |                    |                                 |              |                    |  |
|-------------------------------------------|------------------------------|--------------------|---------------------------------|--------------|--------------------|--|
| Modalità invio risposta: Invio telematico | Obbligatorietà documento: Si | Invio multiplo: No | Documento firmato digitalmente: | Richiesto Fi | irma congiunta: Sì |  |
| Operatore economico FRATELLI E            | RODIO S.R.L.                 |                    |                                 |              |                    |  |
| OffEcon_26391_1_20052016095               | 244.pdf                      |                    |                                 |              |                    |  |
|                                           |                              |                    |                                 |              |                    |  |
| CARICA DOCUMENTC                          |                              |                    |                                 |              |                    |  |

Figure 42

N.B. Nel caso in cui i dati di anagrafica azienda e firmatario riportati nel file .pdf non siano aggiornati o completi (alcune informazioni risultino "null") sarà necessario tornare al Passo 1 – **Definisci forma di partecipazione** e cliccare su MODIFICA in corrispondenza della Ragione Sociale della propria azienda per completare o aggiornare i dati.

Caricati tutti i documenti richiesti a livello di lotto, tutte le sezioni risulteranno con stato "completato" e il fornitore avrà a sua disposizione il pulsante "Procedi" (Figure 43). Cliccando su "Procedi" si viene reindirizzati al "Passo 3".

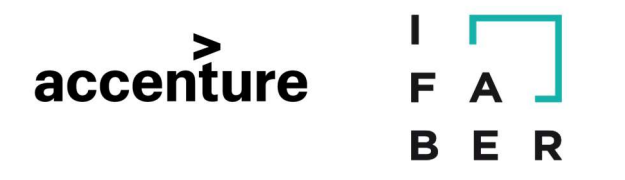

| PR | JCEDURA                                      | GESTIONE DELLA | DOCUMENTAZIONE     |                |              |          | STATO    |
|----|----------------------------------------------|----------------|--------------------|----------------|--------------|----------|----------|
| NU | DVA Copia avanzata di Demo OEPV - AS - 04/05 | Amministrativa | Totale richieste 3 | Obbligatorie 3 | Completate 3 | Gestisci | COMPLETO |
| #  | LOTTI                                        | GESTIONE DELLA | DOCUMENTAZIONE     |                |              |          | STATO    |
| 1  | Lotto 1<br>CIG : Non specificato             | Tecnica        | Totale richieste   | Obbligatorie   | Completate 1 | Gestisci |          |
|    |                                              | Economica      | Totale richieste   | Obbligatorie 1 | Completate 1 | Gestisci | COM LETO |
|    | Lotto 2<br>CIG : Non specificato             | Tecnica        | Totale richieste   | Obbligatorie 1 | Completate   | Gestisci |          |
|    |                                              | Economica      | Totale richieste   | Obbligatorie 1 | Completate 1 | Gestisci | COMPLETO |

## **5.3 VERIFICA DELLA FIRMA**

Nel caso di obbligo di firma digitale, il portale fornisce al fornitore uno strumento ausiliario per verificare la validità della propria firma digitale nel momento dell'upload.

**Attenzione:** Si fa presente che i-Faber non è un Ente Certificatore riconosciuto da AGID, per cui in nessun caso la verifica fatta da portale può sostituirsi a quella di un Certificatore. La verifica sulla validità della firma è un onere in carico al solo operatore economico e non al gestore della piattaforma.

Nel momento in cui il portale dovesse rilevare una qualsiasi anomalia sulla firma digitale, segnalerà in giallo tale anomalia nella tabella riepilogativa del documento come riportato nella Figure 44.

| Att | o Di Costituzione RTI / GE              | IE / Consorzio            |           |              |              |                               |                                                                       |        |
|-----|-----------------------------------------|---------------------------|-----------|--------------|--------------|-------------------------------|-----------------------------------------------------------------------|--------|
| Mc  | dalità invio risposta: Invio telematico | Obbligatorietà documento: | No        | multiplo: No | Documento fi | rmato digitalmente: Richiesto | Firma congiunta: Si                                                   |        |
| ope | eratore economico Arancio Spa           |                           |           |              |              |                               |                                                                       |        |
| #   | Documento caricato                      | 1                         | Dimension | e Ca         | ricato da    | Data di caricamento           | Firma digitale                                                        | Azioni |
| 1   | C pianificazione_presidio.xlsx          |                           | 17.12 KB  | Mari         | io Arancio   | 04/02/2016 14:09:02           | ll file non risulta<br>firmato<br>digitalmente<br>Procedare?<br>St NO |        |

Figure 44

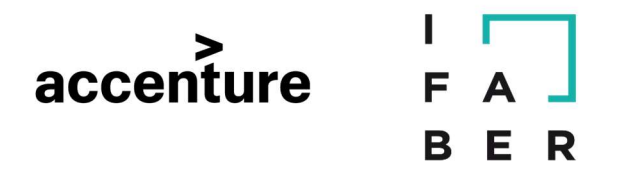

Il fornitore a questo punto può decidere di procedere ugualmente cliccando su "Sì", oppure può cliccare "No". Cliccando "No" il file verrà rimosso. Fino a quando non verrà definita una risposta, la richiesta non risulterà soddisfatta e, di conseguenza, il passo non si potrà considerare completato.

Nel caso in cui non si riscontrino anomalie nella firma, nella tabella apparirà la voce "Nessun problema riscontrato" (Figure 45).

| Mo | dalità invio risposta: Invio telematico      | Obbligatorietà documento: No | Invio multiplo: N | Documento fir | rmato digitalmente: Richiesto | Firma congiunta: Si               |                  |
|----|----------------------------------------------|------------------------------|-------------------|---------------|-------------------------------|-----------------------------------|------------------|
| #  | Documento caricato                           | Dime                         | ensione (         | Caricato da   | Data di caricamento           | Firma digitale                    | Azioni           |
| 1  | 🕒 domanda di partecipazione.p7r<br>🏖 Scarica | m 689                        | .72 KB M          | ario Arancio  | 04/02/2016 14:21:33           | Nessun<br>problema<br>riscontrato | <b>₿</b> CANCELL |

Figure 45

Cliccando su "Dettagli" si accederà alla pagina di dettaglio della verifica firma digitale.

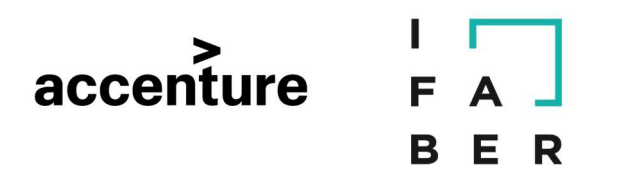

## 6 PASSO 3 – PRESENTARE OFFERTA

Completati i Passi 1 e 2, diventerà accessibile il "Passo 3 – Presenta offerta". La sezione in questione presenta un riepilogo di tutta la documentazione caricata dal fornitore (Figure 46).

| DOCUMENTAZIONE RICHIESTA       | DOCUMENTAZIONE PRESENTATA                                                      | FIRMA DIGITALE                                                 |
|--------------------------------|--------------------------------------------------------------------------------|----------------------------------------------------------------|
| Allegare offerta tecnica       | Documento caricato il 20/05/2016 10:05:56 da 3.R.L.                            | assoo II file non risulta<br>bytes firmato digitalmente<br>≵   |
| Offerta economica<br>ECONOMICA | C Offerta economica.pdf<br>Documento caricato Il 20/05/2016 10:06:36 da S.R.L. | BS5.00<br>bytes<br>LI file non risulta<br>firmato digitalmente |

Figure 46

Vengono elencate tutte le richieste ed accanto è riportato il corrispondente documento caricato. Ciascun documento è scaricabile per una verifica finale cliccando sull'apposita icona.

Nella colonna "Firma digitale" è visibile l'esito della verifica della firma.

In fondo alle pagine sono presenti i pulsanti "Elimina bozza" e "Invia offerta". Cliccando "Invia offerta" l'offerta sarà presentata (Figure 46 e Figure 47).

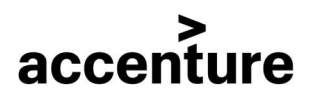

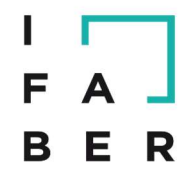

| PASS  | <b>30 1</b><br>IISCI FORMA DI PARTECIPAZIONE | 0   | PASSO 2<br>CARICA DOCUMENTAZIONE                                               | ø                                   | PASSO 3<br>PRESENTA OF | FFERTA          | o                                           |
|-------|----------------------------------------------|-----|--------------------------------------------------------------------------------|-------------------------------------|------------------------|-----------------|---------------------------------------------|
| Prova | a Anna forma di partecipazione RTI cost      | Sta | te procedendo all'invio dell'offerta. A<br>arà visualizzato un messaggio. Proc | A conferma dell<br>redere con l'inv | 'invio                 |                 |                                             |
| Pro   | va rbasso % AS                               |     | NOSI                                                                           |                                     |                        |                 | ^                                           |
| #     | DOCUMENTAZIONE RICHIESTA                     |     |                                                                                |                                     |                        |                 | FIRMA DIGITALE                              |
| 1     | Offerta economica<br>ECONOMICA               |     | Offerta economica.pdf Documento caricato Il 23/05/2016 07                      | 7:15:20 da                          | S.R.L.                 | 835.00<br>bytes | ll file non risulta<br>firmato digitalmente |
|       |                                              |     |                                                                                |                                     |                        | ELIMINA         | BOZZA INVIA OFFERTA                         |
|       |                                              |     |                                                                                |                                     |                        |                 |                                             |

Figure 47

Il portale conferma l'avvenuto invio visualizzando un apposito messaggio di conferma e mediante un pop-up (Figure 48 e Figure 49). Entrambi riportano la data ed ora di presentazione offerta.

Come ulteriore conferma il fornitore riceverà una mail.

| CHIESTA | DOCUMENTAZIONE PRESENTATA                                                   | FIRMA DIGITALE                              |
|---------|-----------------------------------------------------------------------------|---------------------------------------------|
|         | Offerta economica.pdf Documento caricato il 23/05/2016 07:15:20 da FRATELLI | Il file non risulta<br>firmato digitalmente |
|         | <b>9</b> 0% +                                                               | ANNULLA INVIO OFFERTA                       |
|         | • Offerta :<br>23/05/2                                                      | sottomessa da MASSIMO il ^<br>2016 07:18:03 |

| Figure  | 48 |
|---------|----|
| I ISUIC | 10 |

| Offer | a sottomessa da MASSIMO il 23/05/2            | 016 07:18:03                                                                |                                                |
|-------|-----------------------------------------------|-----------------------------------------------------------------------------|------------------------------------------------|
| Prov  | a Anna forma di partecipazione RTI costituito |                                                                             |                                                |
| Pro   | va rbasso % AS                                |                                                                             | *                                              |
| #     | DOCUMENTAZIONE RICHIESTA                      | DOCUMENTAZIONE PRESENTATA                                                   | FIRMA DIGITALE                                 |
| 1     | Offerta economica<br>ECONOMICA                | Offerta economica.pdf Documento caricato il 23/05/2016 07:15:20 da FRATELLI | no Il file non risulta<br>firmato digitalmente |

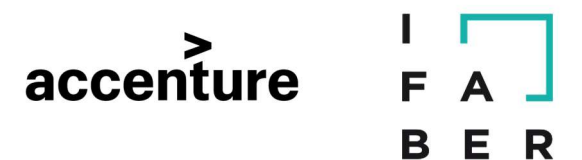

## 7. RICHIESTE DI CHIARIMENTO PER LA GARA

Per dubbi in merito alla documentazione di gara, selezionare il nome della gara e, nel menù a sinistra, cliccare su "**Comunicazioni**"

Nella pagina in cui si verrà indirizzati, cliccare "Richiedi Chiarimento" per richiedere un chiarimento in merito alla gara o "Invia comunicazione" (Figure 50) per inviare una comunicazione alla Stazione Appaltante (es: rinuncia a partecipare).

| estione comunicazioni  |                       |
|------------------------|-----------------------|
| INVIO COMUNICAZIONE    | RICHIEDI CHIARIMENTO  |
| COMUNICAZIONI RICEVUTE | COMUNICAZIONI INVIATE |

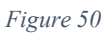

Il sistema tiene traccia di tutte le comunicazioni inviate e ricevute. Cliccando sugli appositi link (Comunicazioni ricevute e Comunicazioni inviate) è possibile accedere all'archivio delle comunicazioni.

## 8. COME EVITARE GLI ERRORI PIÙ COMUNI

- Leggere attentamente i "Requisiti di Sistema" nella Home Page
- <u>Per supporto operativo consultare la sezione "Documentazione e istruzioni" ed</u> <u>eventualmente contattare il Customer Support di i-Faber ai seguenti recapiti: Tel +39</u> <u>081 0084010 – mail pa@i-faber.com</u>
- Al termine del processo di registrazione prendere nota di USERNAME e PASSWORD
- Quando si utilizza la firma digitale NON è necessario firmare di pugno ed apporre timbro aziendale sul documento